## Lathund till ebrary-appen för iPad/iPod/iPhone

- 1. Ladda ner appen ebrary från Appstore.
- 2. Öppna ebrary-appen och skriv in dina kontouppgifter. Klicka på "Sign In". Du måste alltså ha skaffat konto i ebrary innan du gör detta. En inloggning skapar du inne i ebrary-plattformen längst upp till höger under "Sign in".

| Inget SIM 🗢 12:39                                         |                 | 43% 💷 |
|-----------------------------------------------------------|-----------------|-------|
| ebrary<br>The e-book experience starts here.              |                 |       |
| Please sign in with your ebrary account.                  |                 |       |
| theeri                                                    |                 |       |
| •••••••                                                   | 6               |       |
|                                                           |                 |       |
| Sign In                                                   |                 |       |
| Work off-line                                             |                 |       |
| f <sup>i</sup> sigr                                       | in with Faceboo | ık    |
| QWERTYUIOP                                                | Å               | ☑     |
| ASDFGHJKLÖ                                                | Ä               | Klar  |
| Table 2 Table 2 Table 2 Table 2   Table 2 Table 2 Table 2 | ?               | ¢     |
| .?123                                                     | .?123           |       |

3. För att kunna använda ebrarys app behövs också ett Adobe ID. Skriv in dina inloggninguppgifter och klicka på "Authorize". Om du inte har ett konto, skapa ett genom att klicka på "create one"

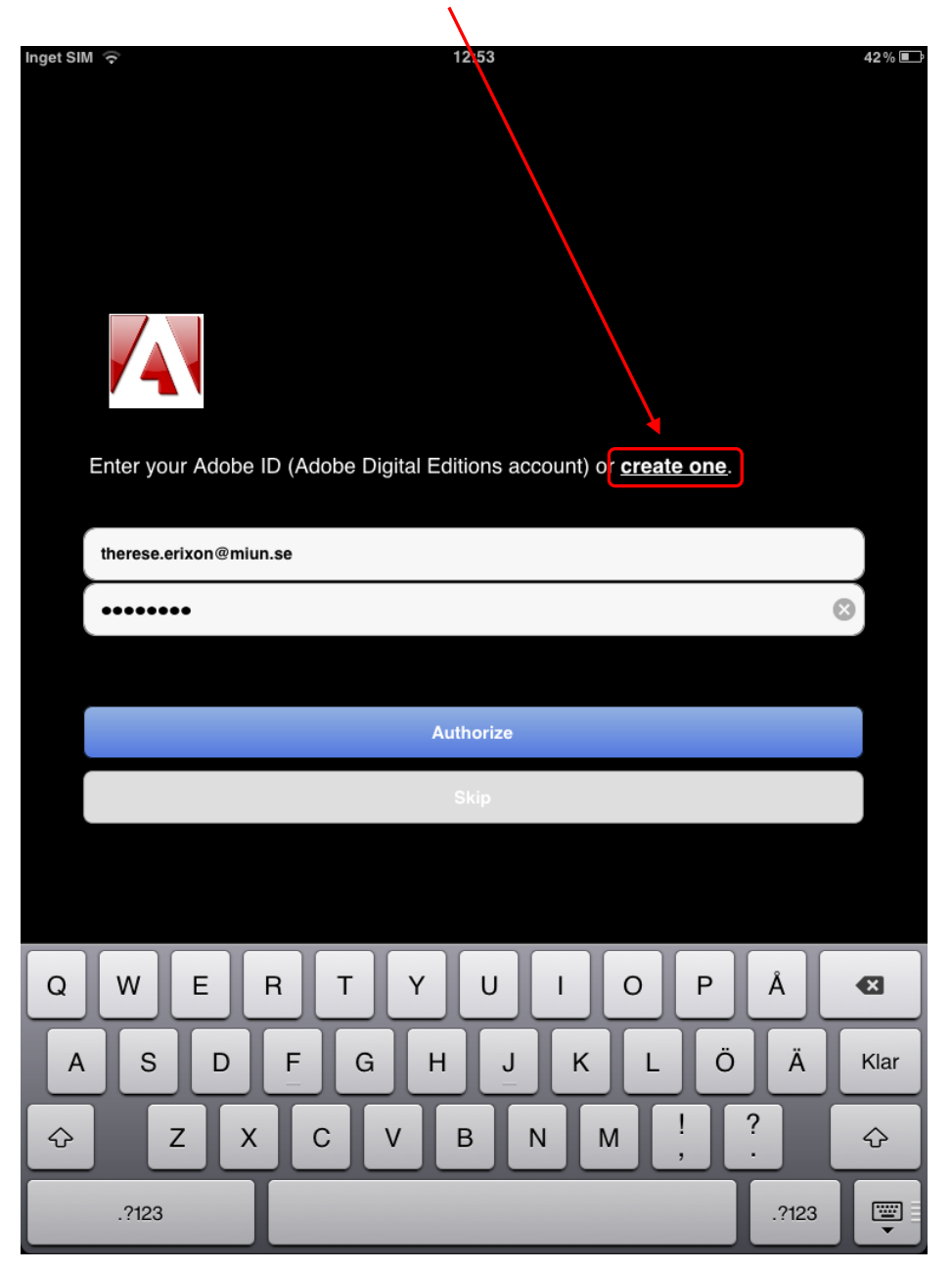

4. Klicka på "Online Search" längst ner för att komma till sökformuläret. Enkel och avancerad sökning visas på samma bild. Klicka på en bok i träfflistan för att läsa den online.

| Inget S                             | M 🔶                                                                                                    | 13:33               |                        | 38 % 💷 |  |  |
|-------------------------------------|----------------------------------------------------------------------------------------------------|---------------------|------------------------|--------|--|--|
|                                     |                                                                                                    | Online Searc        | ch                     |        |  |  |
|                                     |                                                                                                    |                     | Simple Search          |        |  |  |
|                                     | text                                                                                                    |                     | mobile computing       |        |  |  |
|                                     | title                                                                                                    |                     | Search                 |        |  |  |
|                                     | author                                                                                                    |                     | Recent Searches        |        |  |  |
|                                     | subject                                                                                                    |                     | cloud computing        | >      |  |  |
|                                     | Search                                                                                                    |                     | mobile computing       | >      |  |  |
|                                     |                                                                                                    |                     | web development mobile | >      |  |  |
| Computing<br>Computing<br>Computing | <i>Cloud Computing</i><br>by Marks, Eric A. , Lozano, Bob<br>(Wiley, 2010)                                      |                     |                        |        |  |  |
| Caud Competition                    | Cloud Computing For Dummies<br>by Hurwitz, Judith , Bloor, Robin , Kaufma<br>(For Dummies, 2009)                | an, Marcia          |                        |        |  |  |
|                                     | Quick Start Guide to Cloud Computing<br>by Williams, Mark I<br>(Kogan Page Ltd., )                              | : Moving Your Busin | ness into the Cloud    |        |  |  |
|                                     | Above the Clouds : Managing Risk in the World of Cloud Computing<br>by McDonald, Kevin<br>(IT Governance, 2010) |                     |                        |        |  |  |
|                                     | Microsoft Azure : Enterprise Application<br>by Dudley, Richard J.<br>(Packt Publishing Ltd, )                   | n Development       |                        |        |  |  |
|                                     | Microsoft SQL Azure Enterprise Application Development<br>by Krishnaswamy, Jayaram<br>(Packt Publishing Ltd, )  |                     |                        |        |  |  |
| Armen Breckelle<br>Breinger Balte   | Amazon SimpleDB Developer Guide<br>by Chaganti, Prabhakar , Helms, Rich                                         |                     |                        |        |  |  |
|                                     | <b></b>                                                                                                    |                     |                        |        |  |  |

5. Klicka en gång på skärmen för menyn längst ner ska dyka upp. Klicka på "Download" längst ner till höger för att ladda ner boken.

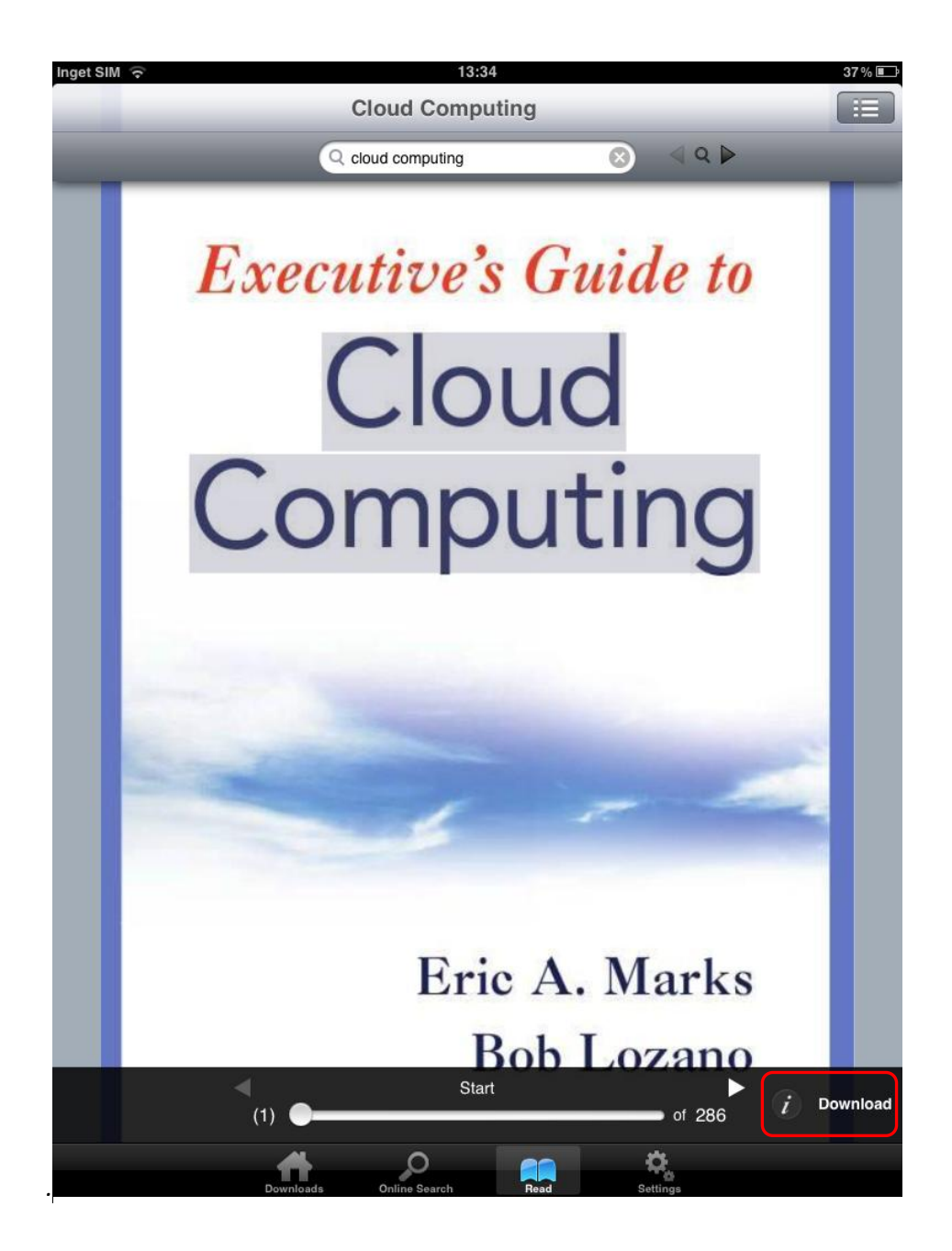

6. Under "Downloads" i menyn längst ner ligger de böcker du laddat ner. Där ligger också ebray App User Guide om du vill läsa mer om hur appen fungerar.

| Inget SIM 🗢                | 13:38                                                                                                | 37 % 💷 |
|----------------------------|----------------------------------------------------------------------------------------------------|--------|
|                            | Home : Downloaded Documents                                                                          |        |
|                            | Q Search downloaded documents                                                                        |        |
| A                          |                                                                                                    | A      |
| Accelegant<br>Librarian    | <i>Accidental Librarian</i><br>by MacKellar, Pamela H.(Author)<br>(Information Today, Inc., 10/2008) |        |
| С                          |                                                                                                    |        |
| Cloud<br>Computing         | Cloud Computing<br>by Marks, Eric A.(Author)<br>(Wiley, 03/2010)                                     |        |
| E                          |                                                                                                    |        |
| Den<br>The<br>The<br>State | ebrary App User Guide<br>by ebrary<br>(01/2012)                                                      |        |

С

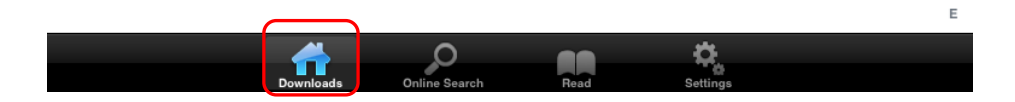